Manuale di istruzione per l'accesso ai servizi CURIT

per Amministratori di Condominio

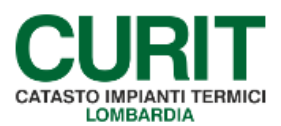

a cura di ARIA S.p.A.

# Indice

| Premessa                                               | 3  |
|--------------------------------------------------------|----|
|                                                        | -  |
| 1. Registrazione sul portale Curit                     | 4  |
| 1.1 Accesso alla pagina dedicata                       | 4  |
| 1.2 Format di Registrazione                            | 5  |
| 2. Gestione profilo                                    | 11 |
| 2.1. Modifica profilo                                  |    |
| 2.2. Modifica o recupera password                      |    |
| 3. Servizi riservati agli Amministratori di Condominio | 15 |
| 4. Accesso ai Catasti                                  |    |

## Premessa

Il presente documento illustra i servizi che il Catasto Unico Regionale degli Impianti Termici – CURITrende disponibili agli Amministratori di Condominio e le procedure operative necessarie per accedervi attraverso l'applicativo informatico.

# 1. Registrazione sul portale Curit

### 1.1 Accesso alla pagina dedicata

Per poter accedere alle sezioni e/o pagine del sito <u>www.Curit.it</u> riservate e poter fruire dei servizi dedicati, l'Amministratore di Condominio deve anzitutto effettuare la propria registrazione sul portale, selezionando dal menù presente in centro pagina la sezione "**Operatori**" (Figura 1), dedicata a tutti i soggetti che svolgono attività finalizzate alla gestione degli impianti termici.

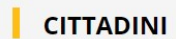

#### OPERATORI

## AUTORITÀ COMPETENTI

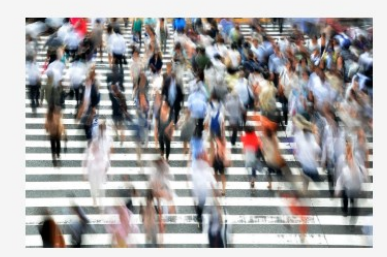

## **CURIT per i Cittadini**

Il controllo periodico e la relativa certificazione dell'impianto termico, sia che venga utilizzato per il riscaldamento che per il raffrescamento, sono elementi di fondamentale importanza non solo per il benessere nella propria abitazione, ma anche per il rispetto dell'ambiente, la sicurezza ed il risparmio.

CURIT mette a disposizione di tutti i cittadini lombardi diversi servizi a supporto di una corretta

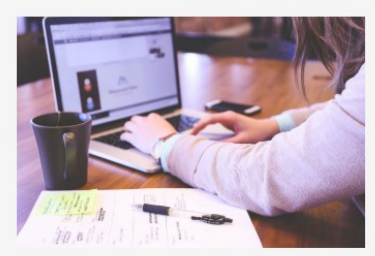

# CURIT per gli Operatori

Manutentori, Installatori, CAIT, Amministratori di condominio, Ispettori, Distributori e Software house sono le categorie di soggetti che interagiscono direttamente con il Catasto.

Sono stati sviluppati servizi e contenuti diversi per ognuna di queste categorie, fruibili accedendo all'area riservata dedicata dopo aver effettuato la rogistraziono

#### Figura 1 - Accesso per operatori

# CURIT per gli Enti Locali

I funzionari degli Enti Locali Competenti - Province e Comuni superiori a 40.000 abitanti possono accedere alla propria area riservata ed utilizzare i servizi dedicati alla gestione del Catasto, alla consegna delle Targhe, alla gestione dell'attività ispettiva, la manualistica ed altro ancora.

Accedi →

Per accedere alla pagina dedicata agli Amministratore di Condominio occorre successivamente selezionare la voce corrispondente (Figura 2).

Gli Amministratori di Condominio che accedono a CURIT possono essere:

- Amministratori di Condominio che devono registrarsi per la prima volta (Paragrafo 1.2);
- Amministratori di Condominio già registrati (Paragrafo 2).

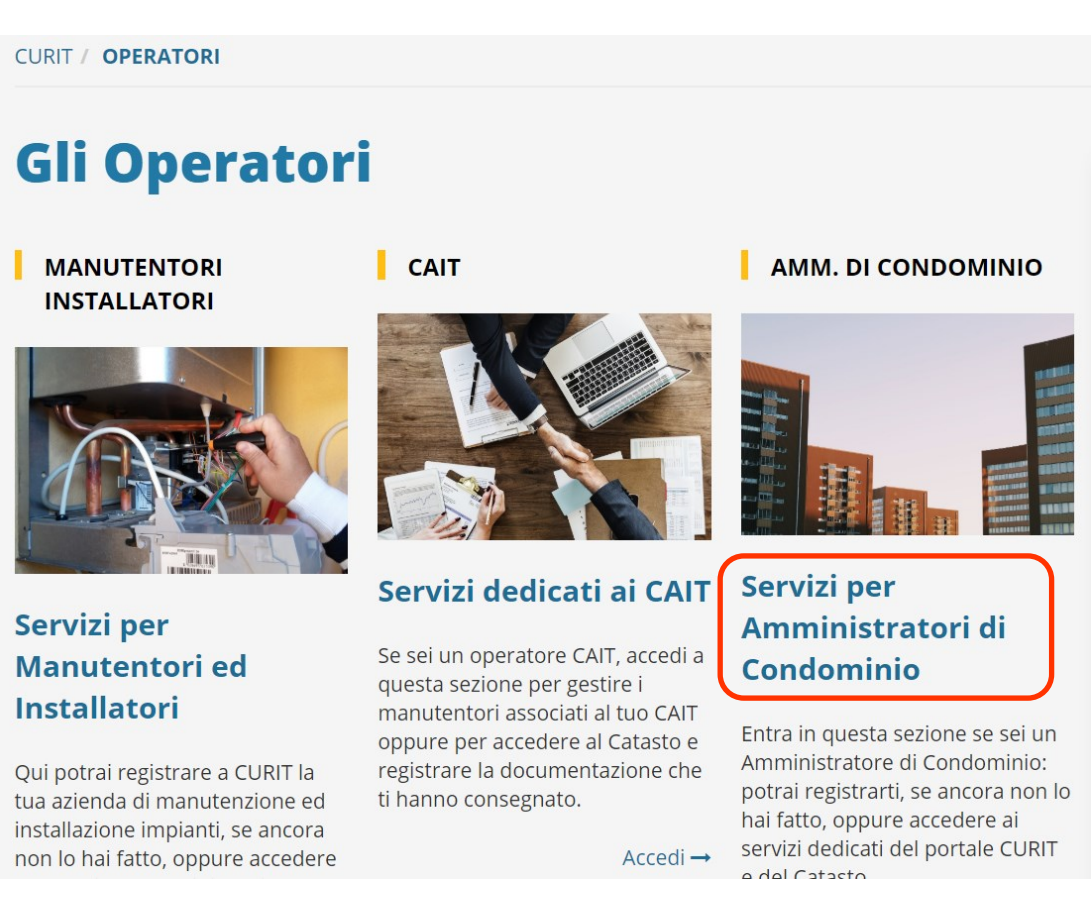

Figura 2 - Accesso per operatori

## 1.2 Format di Registrazione

Una volta sulla pagina di riferimento, l'Amministratore di Condominio che intenda procedere alla prima registrazione deve cliccare sul link "registrati" (Figura 3):

| istratori                 | di condominio |
|---------------------------|---------------|
|                           |               |
| Registrazione             |               |
| Se sei un nuovo utente re | egistrati     |
| Autenticati per accedere  | ai servizi    |
|                           | d             |

Figura 3 - Registrazione nuovo Amministratore di Condominio

ARIA S.p.A. Azienda Regionale per l'Innovazione e gli Acquisti – Via T. Taramelli, 26 – 20124- Milano CURIT – Catasto Impianti Termici Lombardia Per avviare e completare la registrazione di un nuovo Amministratore di Condominio è necessaria la compilazione di una serie di dati, tra i quali alcuni sono obbligatori e sono indicati con un asterisco. Qualora vengano inseriti uno o più dati errati, o manchino dei dati obbligatori il sistema riporterà un messaggio di errore di colore rosso.

L'Amministratore di Condominio è tenuto, in particolare, ad inserire:

- o i dati relativi alla persona fisica che effettua la registrazione "Dati di Contatto" (Figura 4):
  - nome;
  - cognome;
  - una username con la quale effettuare l'accesso al portale CURIT;
  - una password personale;
  - un indirizzo di posta elettronica valido a cui verranno inviate le comunicazioni (per esempio la mail di richiesta recupero password, novità del Catasto, interruzioni dei servizi programmate);
  - un indirizzo di posta elettronica certificata (PEC) (tale campo non è obbligatorio, ma se riportato, tutte le comunicazioni verranno inviate a questo indirizzo);
  - il proprio Codice fiscale, in maiuscolo e privo di spazi;
  - la lingua di visualizzazione delle pagine (preimpostata su "Italiano");
  - una immagine/fotografia identificativa dell'utente che effettua la registrazione, definito anche "avatar" (non obbligatorio);

| (*) Dati obbligatori          |  |
|-------------------------------|--|
| Registrazione nuovo Utente    |  |
| DATI DI CONTATTO              |  |
| Nome (*) :                    |  |
| Cognome (*) :                 |  |
| Scegli uno username (*) :     |  |
| Nuova Password (*) :          |  |
|                               |  |
| Conterma Nuova Password (*) : |  |
| Indirizzo mail (*) :          |  |
| Conferma Indirizzo mail (*) : |  |
| Indirizzo PEC :               |  |
| Indirizzo PEC :               |  |

Figura 4 – Format di Registrazione

- o i dati relativi all'Amministratore di Condominio (Figura 5):
  - l'indicazione della Natura giuridica dell'Amministratore di Condominio;
  - il Cognome ed il Nome in caso di persona fisica (o la Ragione sociale in caso di persona giuridica);
  - l'indirizzo della sede lavorativa;
  - la Partita Iva (in caso di persona giuridica);
  - il Codice fiscale dell'Amministratore di Condominio;
  - il numero di telefono;
  - il numero di cellulare (non obbligatorio);
  - il numero di Fax (non obbligatorio);
  - la scansione del documento d'identità dell'Amministratore di Condominio in corso di validità (il documento deve essere in formato pdf ed avere dimensione massima di 1 MB).

| (*) Dati obbligatori<br>Modifica Utente                  |
|----------------------------------------------------------|
| Dati generali Indirizzi Altro                            |
| Dati Amministratore di Condominio                        |
| Natura Giuridica (*) :  Persona Fisica Persona Giuridica |
| Cognome/Ragione sociale (*):                             |
| MALOBERTI                                                |
| Nome (*) :                                               |
| MARIO                                                    |
| Sede<br>Stato (*) :                                      |
| ITALIA                                                   |
| Regione (*) :                                            |
| LOMBARDIA                                                |
| Provincia (*) :                                          |
| SONDRIO                                                  |
| Comune (*) :                                             |
| MORBEGNO                                                 |
| Località :                                               |
|                                                          |

Figura 5 – Format di Registrazione

L'invio della richiesta di registrazione comporta, inoltre, l'accettazione al trattamento dei propri dati ai sensi dell'art. 13 del D. Lgs. nr. 196/2003 (Figura 6):

#### Informativa privacy

#### A - Premessa

Prima che Lei ci fornisca i dati personali che La riguardano, in armonia con quanto previsto dal Regolamento Europeo sulla protezione dei dati personali 2016/679 e dal D.lgs. 30 giugno 2003, n. 196 c.d. Codice Privacy, il cui obiettivo è quello di proteggere i diritti e le libertà fondamentali delle persone fisiche, in particolare il diritto alla protezione dei dati personali, è necessario che Lei prenda visione di una serie di informazioni che La possono aiutare a comprendere le motivazioni per le quali verranno trattati i Suoi dati personali, spiegandoLe quali sono i Suoi diritti e come li potrà esercitare.

#### B - Finalità del trattamento dei dati personali

I Suoi dati personali sono trattati al fine di raccogliere i dati anagrafici e tecnici relativi alla Gestione del Catasto Unico Regionale degli impianti termici CURIT, come definito con D. Lgs. 192/2005 s.m.i., legge regionale n. 24/2006 s.m.i. e dgr n. 3965/2015 con cui Regione Lombardia ha approvato le disposizioni operative per la gestione di CURIT.

#### C - Modalità del trattamento dei dati

Il trattamento è effettuato con l'ausilio di mezzi elettronici o comunque automatizzati e trasmessi attraverso reti telematiche. I medesimi dati sono trattati con modalità cartacea.

Il Titolare adotta misure tecniche e organizzative adeguate a garantire un livello di sicurezza idoneo rispetto alla tipologia di dati trattati.

#### D - Titolare del Trattamento

Titolare del trattamento dei Suoi dati è Regione Lombardia con sede in Milano Piazza Città di Lombardia 1.

#### Figura 6 – Format di Registrazione

L'Amministratore di Condominio a conclusione dell'inserimento dei dati richiesti deve confermare la registrazione cliccando sul tasto "Clicca qui per registrarti" (Figura 7):

| COMPLETA LA REGIS          | STRAZIONE |                                                                                                    |  |
|----------------------------|-----------|----------------------------------------------------------------------------------------------------|--|
| balte st                   | reload    | Se il codice di verifica proposto non<br>ti risulta sufficientemente chiaro,<br>clicca su <b>reload</b> per richederne un<br>altro |  |
| Captcha code (*) :         | baltest   |                                                                                                    |  |
| Clicca qui per registrarti | Indietro  |                                                                                                    |  |

ARIA S.p.A. Azienda Regionale per l'Innovazione e gli Acquisti – Via T. Taramelli, 26 – 20124- Milano CURIT – Catasto Impianti Termici Lombardia

| COMPLETA LA REGIST           | RAZIONE  |  |
|------------------------------|----------|--|
| くつかくing<br>Captcha code (*): | reload   |  |
| CLICCA QUI PER REGISTRARTI   | INDIETRO |  |

Figura 7– Conferma della Registrazione

Il sistema conferma il completamento della registrazione facendo comparire un messaggio di avvenuta registrazione (Figura 8):

| SUCCESS                                                                                             |                          |
|----------------------------------------------------------------------------------------------------|--------------------------|
| Hai completato la registrazione, puoi ora acced<br>l'username 'clacla' e la password che hai scelto | ere al sistema con<br>). |
|                                                                                                    | ОК                       |

re che per trattamento dei dati personali deve intendersi «qualunque operazione o complesso di operazioni, eff ione, la modificazione, la selezione, l'estrazione, il raffronto, l'utilizzo, l'interconnessione, il blocco, la comunic une informazione relativa a persona fisica, persona giuridica, ente od associazione, identificati o identificabili

## Figura 8 – Messaggio di avvenuta registrazione

Dopo la conferma della registrazione il sistema genera in automatico una mail con i dati di accesso all'indirizzo di posta inserito nel Format di Registrazione nella sezione "Dati di Contatto" (se viene inserito anche un indirizzo di posta elettronica certificata – PEC – le comunicazioni verranno inviate all'indirizzo PEC).

NOTA BENE: differenza tra username e codice Amministratore.

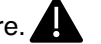

La username e la password personale inseriti nel modulo di registrazione, sono necessari per effettuare l'accesso al portale CURIT.

Una volta registrati ed effettuato il primo accesso al Catasto regionale si potrà visualizzare il proprio codice Amministratore (AMxxxxx) nel messaggio di benvenuto nel Catasto.

E' necessario prendere nota del proprio codice Amministratore per comunicarlo ai manutentori che gestiscono gli impianti da voi amministrati in modo tale che possano collegarlo a questi ultimi.

Infatti, solo se il proprio codice Amministratore è collegato all'impianto si può procedere all'inserimento ogni anno della revoca e della nomina dell'incarico di Amministratore di Condominio, anche se questo si rinnova ogni anno dopo l'assemblea.

# 2. Gestione profilo

### 2.1. Modifica profilo

L'Amministratore di Condominio ha la possibilità di gestire in autonomia il proprio profilo utente direttamente nella propria area riservata, senza dover ricorrere al supporto dell'assistenza CURIT per la gestione dei dati anagrafici.

Per farlo deve accedere alla sezione del portale CURIT dedicata agli Amministratori di Condominio e autenticarsi con le credenziali create durante la registrazione, le stesse che vengono riportate anche sulla mail di conferma avvenuta registrazione.

Selezionando il tasto "Autenticati" (Figura 9) compare la pagina di autenticazione dove vanno inserite le credenziali di accesso (Figura 10).

# DA RICORDARE:

Per gli Amministratori di Condominio che si sono registrati prima del 18/09/15 la username è il codice costituito dalle lettere "AM" seguite da un numero composto da 6 cifre (ad esempio, AM023456) e la password è quella collegata all'indirizzo e-mail utilizzato fino al 18/09/15 per accedere all'area riservata sul portale CURIT.

| istrato             | ri di condo      | minio |
|---------------------|------------------|-------|
|                     |                  |       |
| Registrazione       | :                |       |
| Se sei un nuovo ut  | ente registrati  |       |
| Autenticati per acc | edere ai servizi |       |
| Recupera la tua na  | ssword           |       |

Figura 9 - Box di autenticazione per l'Amministratore di Condominio

| Password                |                |  |
|-------------------------|----------------|--|
| nserisci la tua usernam | ne e password. |  |
| Jsername *              |                |  |
|                         |                |  |
|                         |                |  |
| Password *              |                |  |
|                         |                |  |
|                         |                |  |
|                         |                |  |
|                         | AUTENTICATI    |  |

Figura 10 – Inserimento credenziali di autenticazione Amministratore di Condominio

Per gestire il proprio profilo utente occorre selezionare la voce "Accedi al tuo profilo" (Figura 11) dopo essersi autenticato.

| Amministratori di condominio                                                                                                    | CURIT / OPERATORI / Amministratori di Condominio |                                 |
|----------------------------------------------------------------------------------------------------|--------------------------------------------------|---------------------------------|
| I. CURT   Benvenuto AM000054   Benvenuto AM000054   Benvenuto AM000054   Benvenuto Amonosta   Benvenuto Amonosta | Amministratori di condominio                     | HOME                            |
| CITTADINI   DERVENUTO AM000054   Decedi al tuo Profilo   Deffettua il Logout   CATEO I AL CATASTO CURIT Portafoglio digitale Sottoscrizione condizioni d'uso Distributori Software House Ispettori AUTORITÀ COMPETENTI DOCUMENTAZIONE E NORMATIVA CONSULTA I DATI ASSISTENZA TECNICA                                                                                                    |                                                  | IL CURIT                        |
| Benvenuto AM000054   • Accedi al tuo Profilo   • Effettua il Logout   Corratogilo digitale Sottoscrizione condizioni d'uso Distributori Sottoscrizione condizioni d'uso Distributori Software House Ispettori AutoRITÀ COMPETENTI DOCUMENTAZIONE E NORMATIVA CONSULTA I DATI CONSULTA I DATI SSISTENZA TECNICA                                                                                                    |                                                  | CITTADINI                       |
| Benvenuto AM000054  Accedi al tuo Profilo  Effettua il Logout  Manutentori e Installatori CAI  Annninistratori di Condominio Portafoglio digitale Sottoscrizione condizioni d'uso Distributori Software House Ispettori AutroritÀ COMPETENTI DOCUMENTAZIONE E NORMATIVA CONSULTA I DATI ASSISTENZA TECNICA                                                                                                    |                                                  | OPERATORI                       |
| Accedi al tuo Profile  Effettua il Logout  CAIT  Amministratori di Condominio  Portafogilo digitale Sottoscrizione condizioni d'uso Distributori Software House Ispettori AutroRITÀ COMPETENTI PORTAFOGLIO DIGITALE DOCUMENTAZIONE E NORMATIVA CONSULTA I DATI ASSISTENZA TECNICA                                                                                                    | Benvenuto AM000054                               | Manutentori e Installatori      |
| Accedi al tudo Profilo  Effettua il Logout  Annihistratori di Condominio  Portafogio digitale Sottoscrizione condizioni d'uso Distributori Software House Ispettori AutroRITÀ COMPETENTI DOCUMENTAZIONE E NORMATIVA CONSULTA I DATI ACCEDI AL SSISTENZA TECNICA                                                                                                    |                                                  | CAIT                            |
| Portafoglio digitale<br>Servizi disponibili<br>ACCEDI AL CATASTO CURIT<br>ACCEDI AL CATASTO CURIT<br>PORTAFOGLIO DIGITALE<br>ODCUMENTAZIONE E NORMATIVA<br>CONSULTA I DATI<br>ACCEDI ASSISTENZA TECNICA                                                                                                    |                                                  | Amministratori di Condominio    |
| Servizi disponibili Accedi AL CATASTO CURIT ACCEDI AL CATASTO CURIT PORTAFOGLIO DIGITALE OCUMENTAZIONE E NORMATIVA CONSULTA I DATI CONSULTA I DATI ASSISTENZA TECNICA                                                                                                    | > Effettua II Logout                             | Portafoglio digitale            |
| Servizi disponibili       Distributori         ACCEDI AL CATASTO CURIT       Software House         PORTAFOGLIO DIGITALE       JOCUMENTAZIONE E NORMATIVA         Sottoscrivi LE condizioni d'uso       CONSULTA I DATI         RICHIEDI ASSISTENZA TECNICA       ASSISTENZA                                                                                                    |                                                  | Sottoscrizione condizioni d'uso |
| ACCEDI AL CATASTO CURIT       Software House         PORTAFOGLIO DIGITALE       AUTORITÀ COMPETENTI         SOTTOSCRIVI LE CONDIZIONI D'USO       DOCUMENTAZIONE E NORMATIVA         RICHIEDI ASSISTENZA TECNICA       SSISTENZA                                                                                                    | Servizi disponibili                              | Distributori                    |
| ACCEDI AL CATASTO CURIT       Ispettori         PORTAFOGLIO DIGITALE       AUTORITÀ COMPETENTI         SOTTOSCRIVI LE CONDIZIONI D'USO       CONSULTA I DATI         RICHIEDI ASSISTENZA TECNICA       ASSISTENZA                                                                                                    |                                                  | Software House                  |
| ACCEDI AL CATASTO CURIT AUTORITÀ COMPETENTI AUTORITÀ COMPETENTI DOCUMENTAZIONE E NORMATIVA CONSULTA I DATI ASSISTENZA RICHIEDI ASSISTENZA TECNICA                                                                                                    |                                                  | Ispettori                       |
| PORTAFOGLIO DIGITALE     DOCUMENTAZIONE E NORMATIVA       SOTTOSCRIVI LE CONDIZIONI D'USO     CONSULTA I DATI       RICHIEDI ASSISTENZA TECNICA     ASSISTENZA                                                                                                    | ACCEDI AL CATASTO CURIT                          | AUTORITÀ COMPETENTI             |
| SOTTOSCRIVI LE CONDIZIONI D'USO       CONSULTA I DATI         RICHIEDI ASSISTENZA TECNICA       ASSISTENZA                                                                                                    | PORTAFOGLIO DIGITALE                             | DOCUMENTAZIONE E NORMATIVA      |
| RICHIEDI ASSISTENZA TECNICA                                                                                                    |                                                  | CONSULTA I DATI                 |
| RICHIEDI ASSISTENZA TECNICA                                                                                                    | SOTTOSCRIVILE CONDIZIONED 050                    | ASSISTENZA                      |
|                                                                                                    | RICHIEDI ASSISTENZA TECNICA                      |                                 |
|                                                                                                    |                                                  |                                 |

Figura 11 – Area Riservata Amministratore di Condominio: Gestione profilo

L'utente Amministratore di Condominio ha la possibilità di modificare:

- i dati relativi all'utenza indicata come "Dati di contatto" selezionando la scheda "Dati 0 generali" (Figura12);
- i dati relativi all'Amministratore di Condominio selezionando la scheda "Altro" (Figura 12): 0

| CURIT / OPERATORI / Amministratori di Condomii<br>Dati obbligatori<br>odifica Utente | nio                                            |
|--------------------------------------------------------------------------------------|------------------------------------------------|
| Dati generalt Indirizzi Altro                                                        |                                                |
| DATI DI CONTATTO                                                                     | (*) Dati obbligatori<br><b>Modifica Utente</b> |
| Nome (*) :                                                                           | Dati generali Indirizzi Aliro                  |
| Mario                                                                                |                                                |
| Cognome (*) :                                                                        | Dati Amministratore di Condominio              |
| Maloberti                                                                            |                                                |
| Scegli uno username (*) :                                                            | Natura Giuridica (*) :                         |
| AM000054                                                                             | Cognome/Ragione sociale (*):                   |
| Nuova Paceword                                                                       | MALOBERTI                                      |
| Nuova Passivolu .                                                                    | Nome (*) :                                     |
|                                                                                      | MARIO                                          |
| Conferma Nuova Password :                                                            | Sede<br>Stato (*) :                            |
| Indirizzo mail (*) :                                                                 | ITALIA                                         |
| mario.maloberti@tele2.it                                                             | Regione (*) :                                  |
|                                                                                      | LOMBARDIA                                      |
| Conterma indirizzo mail (*):                                                         | Provincia (*) :                                |
| mario.maloberti@tele2.it                                                             | SONDRIO                                        |
|                                                                                      | Comune (*) :                                   |

Figura 12 - Area Riservata Ditta: Schede Gestione profilo

# DA RICORDARE:

L'Amministratore di Condominio non ha la possibilità di modificare la propria partita IVA in caso si sia registrato come Persona giuridica. Se un Amministratore di Condominio registrato come persona giuridica cambia la partita IVA è necessario effettuare una nuova registrazione sul portale CURIT.

### 2.2. Modifica o recupera password

Nel caso in cui la password associata all'utenza dell'Amministratore di Condominio venga dimenticata, è possibile ottenerne una provvisoria cliccando sulla voce "Recupera la tua password" (Figura 13):

| histra          | itori di co             | ondomini |
|-----------------|-------------------------|----------|
|                 |                         |          |
| Registraz       | zione                   |          |
| > Se sei un nu  | ovo utente registrati   |          |
| > Autenticati p | per accedere ai servizi |          |
| > Recupera la   | tua password            |          |

Figura 13 – Recupero password

Una volta compilato il form di "recupero password" (Figura 14), inserendo il proprio username, il codice di verifica (captcha code) e cliccando su "Procedi", il sistema invia in automatico un messaggio contenente un link per impostare una nuova password all'indirizzo e-mail associato all'utente.

# DA RICORDARE:

se nel form di Registrazione è stato indicato sia l'indirizzo PEC che un indirizzo mail normale, il link per impostare una nuova password viene inviato all'indirizzo PEC.

| Recupera Password                                                                                                    |
|----------------------------------------------------------------------------------------------------|
| Per effettuare la reimpostazione della password occorre inserire<br>nell'apposito spazio il proprio username e il codice di verifica che<br>compare sullo schermo.<br>Il link per effettuare la reimpostazione verrà inviato all'indirizzo PEC<br>indicato dall'utente all'atto della registrazione. Nel caso non sia<br>ancora stato inserito un indirizzo PEC, il link per la reimpostazione<br>verrà inviato all'indirizzo mail presente nel proprio profilo. |
| Recupera la password per l'account                                                                                                    |
| Username :                                                                                                    |
|                                                                                                    |
| hamings reload                                                                                                    |
| Captcha code (*) :                                                                                                    |
|                                                                                                    |

Figura 14 - Format di recupero password per l'Amministratore di Condominio

Il codice di verifica (captcha code) può risultare poco leggibile: in questo caso è possibile richiedere un nuovo codice cliccando sul pulsante "reload".

# DA RICORDARE:

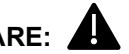

Per gli Amministratori di Condominio registrati a CURIT prima del 18/09/2015 lo username è il codice costituito dalle lettere "AM" seguite da un numero composto da 6 cifre (ad esempio, AM023456).

## 3. Servizi riservati agli Amministratori di Condominio

L'Amministratore di Condominio registrato può accedere ai servizi dedicati autenticandosi con le proprie credenziali (username e password) (Figura 15):

| / OPERA | TORI / Amministratori di Condominio   |
|---------|---------------------------------------|
| mmi     | inistratori di condominio             |
|         | Registrazione                         |
|         | > Se sei un nuovo utente registrati   |
|         | > Autenticati per accedere ai servizi |
|         | > Recupera la tua password            |
|         |                                       |

Figura 15 - Accesso all'area riservata.

Successivamente alla conferma dell'accesso, il sistema presenta l'elenco dei servizi disponibili per l'utente Amministratore di Condominio (Figura 16):

| mministratori      | li condominio                |
|--------------------|------------------------------|
|                    |                              |
| Accedi al tuo Pro  | AM000054<br>filo             |
| ervizi disponibili |                              |
|                    | ACCEDI AL CATASTO CURIT      |
|                    | PORTAFOGLIO DIGITALE         |
| so                 | TOSCRIVI LE CONDIZIONI D'USO |
|                    | RICHIEDI ASSISTENZA TECNICA  |

Figura 16 - Servizi per gli Amministratori di Condominio registrati

I servizi a disposizione per l'utente Amministratore di Condominio sono:

- o accesso al Catasto;
- o gestione del proprio Portafoglio digitale, con la possibilità di:
  - verificare il proprio Codice Portafoglio e accedere ai suggerimenti per la ricarica;
  - consultare i movimenti del proprio Portafoglio digitale (vedasi Manuale apposito disponibile sul portale CURIT alla sezione "ASSISTENZA" alla voce Manuali);
- accettazione delle Condizioni d'uso del programma: attraverso questo servizio l'Amministratore di Condominio può prendere visione e sottoscrivere le Condizioni d'uso del programma, operazione imprescindibile per poter operare sul Catasto. Vedasi Manuale apposito disponibile sul portale CURIT alla sezione "ASSISTENZA" alla voce Manuali;
- assistenza attraverso il servizio di HELP DESK: attraverso questo servizio l'Amministratore di Condominio può inviare richieste scritte di assistenza e ottenere, in modo tracciato, le risposte. Vedasi Manuale di utilizzo HELP DESK disponibile sul portale CURIT alla sezione "ASSISTENZA" alla voce Manuali.

Si ricorda che anche gli Amministratori di Condominio hanno la possibilità di servirsi dei CAIT, ma non attraverso il Catasto o il portale <u>www.Curit.it</u>. Per servirsi dei CAIT occorre semplicemente firmare il mandato (contratto) esclusivo con il CAIT e affidare al CAIT tutte le operazioni catastali.

# 4. Accesso ai Catasti

L'Amministratore di Condominio registrato può accedere ai Catasti autenticandosi con le proprie credenziali (username e password) seguendo la procedura indicata al Paragrafo 3.

Tra i servizi disponibili l'Amministratore di Condominio ha anche l'accesso ai Catasti. (Figura 17):

| Ammin      | istratori di condominio |   |
|------------|-------------------------|---|
|            |                         | - |
|            |                         |   |
|            |                         |   |
|            | Benvenuto AM000054      |   |
|            | Benvenuto Amotous4      |   |
|            | Accedi al tuo Profilo   |   |
|            |                         |   |
|            | > Effettua il Logout    |   |
|            | > Effettua il Logout    |   |
| Servizi di | > Effettua il Logout    |   |
| Servizi d  | Effettua Il Logout      |   |
| Servizi d  |                         |   |
| Servizi d  | Effettua il Logout      |   |
| Servizi d  |                         |   |
| Servizi d  |                         |   |
| Servizi d  |                         |   |

Figura 17 – Accesso al Catasto CURIT

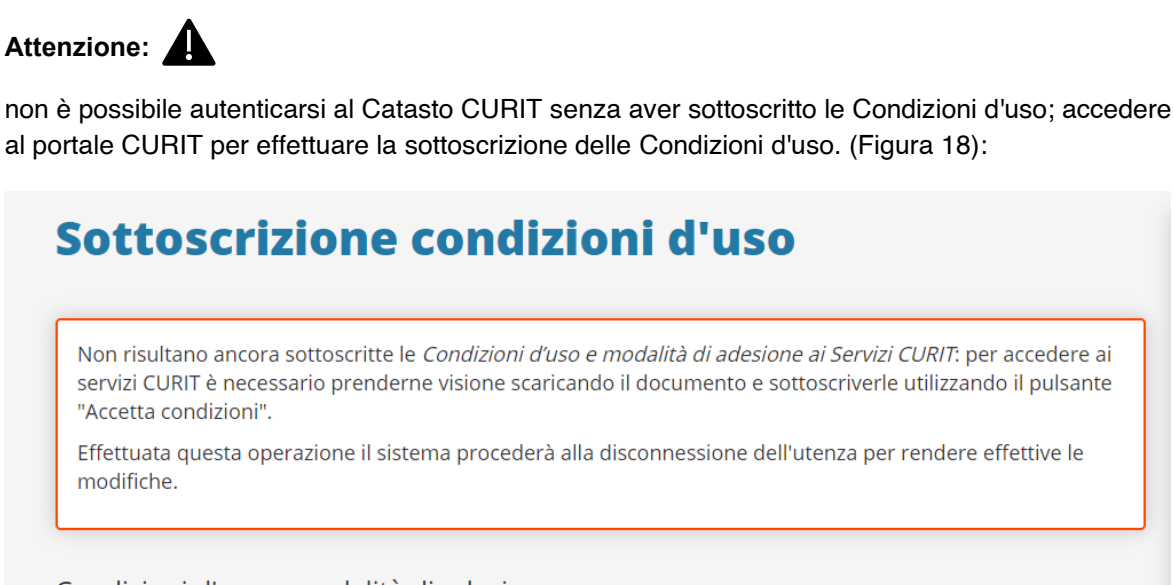

Condizioni d'uso e modalità di adesione

Al fine di ottenere l'accesso ai servizi erogati tramite il Sito Web ed il Catasto, gli Amministratori di condominio operanti in Regione Lombardia sono tenuti a prendere visione e a sottoscrivere l'accettazione delle *Condizioni d'uso e modalità di adesione ai servizi CURIT*.

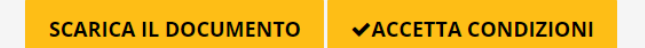

Figura 18 – Accettazione Condizioni d'uso

Selezionando il servizio "Accedi al Catasto Curit" viene visualizzato l'elenco dei catasti attivi sul territorio regionale ai quali può accedere cliccando direttamente sulle singole voci (Figura 19). Selezionando il nome dell'Ente Locale su cui si intende operare, si accede direttamente al Menù principale del Catasto scelto.

| CURIT                        |     |
|------------------------------|-----|
| COIIII                       |     |
| CATASTO UNICO<br>REGIONALE   |     |
| IMPIANTI TERMICI             |     |
| Accedi all'ente              |     |
| Bonyon                       | uto |
| Comune di Purte Assizio      | uto |
|                              |     |
|                              |     |
| Comune di Cinicello Balcama  |     |
|                              |     |
|                              |     |
|                              |     |
| Comune di Gallasta           |     |
|                              |     |
|                              |     |
| Comune di Lodi               |     |
|                              |     |
|                              |     |
|                              |     |
| Comune di Paderno Dugnano    |     |
| Comune di Pavia              |     |
| Comune di Rho                |     |
| Comune di Seregno            |     |
| Comune di Secto S Giovanni   |     |
| Comune di Varese             |     |
| Comune di Vinevano           |     |
| Provincia di Bergamo         |     |
| Provincia di Brescia         |     |
| Provincia di Como            |     |
| Provincia di Cremona         |     |
| Provincia di Lecco           |     |
| Provincia di Lodi            |     |
| Provincia di Monza e Brianza |     |
| Provincia di Milano          |     |
| Provincia di Mantova         |     |
| Provincia di Pavia           |     |
| Provincia di Sondrio         |     |
| Provincia di Varese          |     |

## Figura 19 – Accesso ai catasti